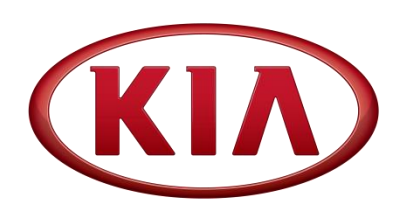

| GROUP   | MODEL                 |
|---------|-----------------------|
| Chassis | 2015MY<br>Optima (QF) |
| NUMBER  | DATE                  |
| 055     | April 2015            |

# TECHNICAL SERVICE BULLETIN

SUBJECT:

# SERVICE ACTION: BLIND SPOT DETECTION (BSD) SYSTEM LOGIC IMPROVEMENT (SA 187)

This bulletin provides information related to an upgrade of the logic for the Blind Spot Detection (BSD) System of some 2015MY Optima (QF) vehicles, produced from August 12, 2014 to November 19, 2014. The vehicles in question may have a "Check BSD System" message illuminated in the instrument cluster, along with DTC C270254 or C270354 stored in BSD system, as Active or Pending, during Fault Code Searching. To resolve this concern, the BSD System should be reprogrammed using the GDS download, as described in this bulletin. For confirmation that the latest reflash has been done to a vehicle you are working on, verify ROM ID using the tables in this TSB.

DTC C270254 – Control Module 'Master' Missing Calibration DTC C270354 - Control Module 'Slave' Missing Calibration

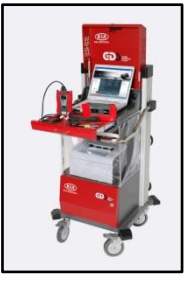

Global Diagnostic System (GDS)

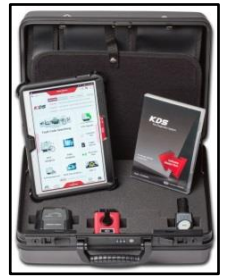

Kia Diagnostic System (KDS)

# \* NOTICE

A Service Action is a repair program without customer notification that is performed during the warranty period. Any dealer requesting to perform this repair outside the warranty period will require DPSM approval.

Repair status for a VIN is provided on WebDCS (Service> Warranty Coverage> Warranty Coverage Inquiry> Campaign Information). Not completed Recall / Service Action reports are available on WebDCS (Consumer Affairs> Not Completed Recall> Recall VIN> Select Report), which includes a list of affected vehicles.

This issue number is <u>SA 187</u>.

File Under: <Chassis>

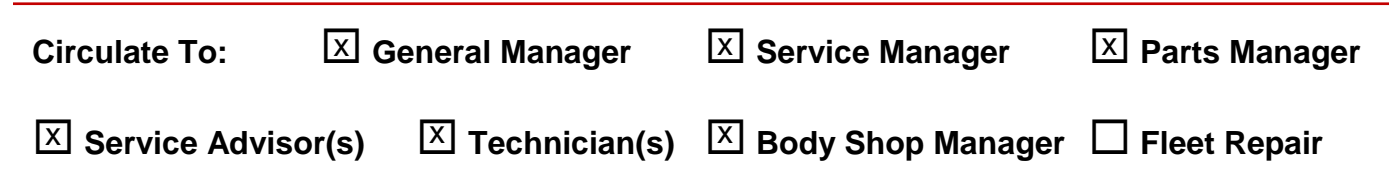

Page 2 of 7

## SUBJECT: SERVICE ACTION: BLIND SPOT DETECTION (BSD) SYSTEM LOGIC IMPROVEMENT (SA 187)

#### ECU Upgrade Procedure:

#### UPGRADE EVENT NAME

250.QF BSD S/W LOGIC IMPROVEMENT

# **\*** NOTICE

- A fully charged battery is necessary before ECU upgrade can take place. It is recommended that the Midtronics GR8 1299 system be used in ECU mode during charging. DO NOT connect any other battery charger to the vehicle during ECU upgrade.
- All ECU upgrades must be done with the ignition key in the 'ON' position.
- Be careful not to disconnect any cables connected to the vehicle or GDS during the ECU upgrade procedure.
- DO NOT start the engine during ECU upgrade.
- DO NOT turn the ignition key 'OFF' or interrupt the power supply during ECU upgrade.
- When the ECU upgrade is completed, turn the ignition 'OFF' and wait 20 seconds before starting the engine.
- ONLY use approved ECU upgrade software designated for the correct model, year.

#### **ROM ID INFORMATION TABLES:**

#### Upgrade event #250

|                          | Rom ID               |          |  |  |  |
|--------------------------|----------------------|----------|--|--|--|
| BSD ECU P/N              | Previous             | New      |  |  |  |
| 95811 2T600 (LH, Slave)  | TF32TF32             | TEASTESS |  |  |  |
| 95821 2T600 (RH, Master) | TF32TF33<br>TF33TF32 | 1F331F33 |  |  |  |

To verify the vehicle is affected, be sure to check the Calibration Identification of the vehicle's ECU ROM ID and reference the Information Table as necessary.

## SUBJECT: SERVICE ACTION: BLIND SPOT DETECTION (BSD) SYSTEM LOGIC IMPROVEMENT (SA 187)

1. Connect the power supply cable to the GDS.

### **\*** NOTICE

If attempting to perform the ECU upgrade with the power supply cable disconnected from the GDS, be sure to check that the GDS is fully charged before ECU upgrade. If the GDS is not fully charged, failure to perform the ECU upgrade may occur. Therefore, it is strongly recommended that the power supply connector be connected to the GDS.

2. Connect the USB cable between the VCI and the GDS.

### **\*** NOTICE

When performing the ECU upgrade using the GDS, wireless communication between the VCI and GDS is not available. Therefore, be sure to connect the USB cable between the VCI and the GDS.

- 3. Connect the Main 16-pin DLC cable (GHDM 241000) to the VCI.
- 4. Connect the Main 16-pin DLC cable (GHDM 241000) to the OBD-II connector, located under the driver's side of the instrument panel.

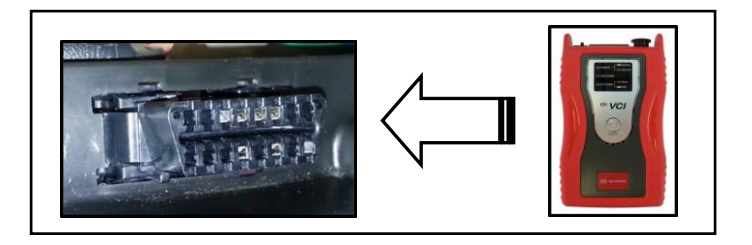

Page 4 of 7

## SUBJECT: SERVICE ACTION: BLIND SPOT DETECTION (BSD) SYSTEM LOGIC IMPROVEMENT (SA 187)

5. With the ignition key ON, turn ON the VCI and GDS. Access the GDS vehicle identification number (VIN) screen and configure the vehicle using the **VIN AUTO DETECT** Function.

| GDS VIN Search  To search vehicle, F                     | Please insert VIN Search                                             | Auto VIN    | Clear Previous Vehicle    |
|----------------------------------------------------------|----------------------------------------------------------------------|-------------|---------------------------|
| ΟΡΤ                                                      | IMA(TF/QF)                                                           | 2015        | G 2.0 T-GDI THETA II      |
| System                                                   | BSD                                                                  |             |                           |
|                                                          | Select System                                                        | Select All  | Selected System Clear All |
| ENGINE AT<br>AT<br>AT<br>ENGINE BSD<br>BSD<br>BSD<br>BCM | ESC<br>AIRBAG<br>AIR/CON<br>AIR/CON<br>AIR/CON<br>AIR/CON<br>AIR/CON | EPS<br>IMMO | Blind Spot Detection      |
| (                                                        | Group                                                                | _           | Symptom                   |
| Fault C                                                  | Code Searching                                                       | ОК          | Cancel                    |

6. Once back at the GDS Main Screen, select **ECU Upgrade** from the bottom right-hand corner. Next select **Auto Mode**, and then **BSD**. Perform the ECU upgrade in accordance with normal GDS ECU upgrade procedures.

| Xex      Manual      TSB      Case Analysis      DTC      Current Data      Actuation<br>Test      Flight Record      DVOM      Oscilloscope      Fault Code<br>Searching      ECU //pgrade      Interne<br>Update | *<br>Setup | Manual TSB | Case Analysis | DTC | Current Data | Actuation<br>Test | Flight Record | DVOM | Oscilloscope | Fault Code<br>Searching | ECU Upgrade | Internet<br>Update |
|----------------------------------------------------------------------------------------------------|------------|------------|---------------|-----|--------------|-------------------|---------------|------|--------------|-------------------------|-------------|--------------------|
|----------------------------------------------------------------------------------------------------|------------|------------|---------------|-----|--------------|-------------------|---------------|------|--------------|-------------------------|-------------|--------------------|

Page 5 of 7

SUBJECT: SERVICE ACTION: BLIND SPOT DETECTION (BSD) SYSTEM LOGIC IMPROVEMENT (SA 187)

- 7. After upgrade is complete, perform the following procedures:
  - BSD → Vehicle S/W Management → Variant Coding
  - BSD → Vehicle S/W
    Management → Radar
    Calibration

|                           | (OVC                                            | : WLAN On S VMI : ( | Off 🕒 Internet : Off       | VDN : 150327001F Dagrosis             |              |  |  |  |  |  |
|---------------------------|-------------------------------------------------|---------------------|----------------------------|---------------------------------------|--------------|--|--|--|--|--|
| GD                        | Preparation                                     | Diagnosis           | Vehicle S/W Management     | Repair                                | 0            |  |  |  |  |  |
| Vehicle D OPTIMA(TF/0     | QF)/2015/G 2.0 T-GDI TH                         | IETA II Sy          | stem 🕨 Blind Spot Detectio | n/Blind Spot Detection                | ۵ 🖶          |  |  |  |  |  |
| Vehicle S/W Management    | Vehicle S/W Managem                             | ent                 |                            |                                       | <b>M</b>     |  |  |  |  |  |
| ECU Upgrade               | ID Register                                     |                     |                            |                                       |              |  |  |  |  |  |
| Audio Update              | System Iden                                     | tification          |                            |                                       |              |  |  |  |  |  |
| ID Register               |                                                 |                     |                            |                                       |              |  |  |  |  |  |
| Option Treatment          | Ontion Treatment                                |                     |                            |                                       |              |  |  |  |  |  |
| Data Treatment            | option meatment                                 |                     |                            |                                       |              |  |  |  |  |  |
| Inspection / Test 🛛 📐     | BSD variant                                     | coding              |                            |                                       |              |  |  |  |  |  |
| This item is not supporte | s Item Is not supporte SBD variant code reading |                     |                            |                                       |              |  |  |  |  |  |
|                           |                                                 |                     |                            |                                       |              |  |  |  |  |  |
|                           | Data Treatment                                  |                     |                            |                                       |              |  |  |  |  |  |
|                           | S BSD Radar (                                   | alibration          |                            |                                       |              |  |  |  |  |  |
|                           | - Dob Hudui v                                   | andration           |                            |                                       | _            |  |  |  |  |  |
|                           |                                                 |                     |                            |                                       |              |  |  |  |  |  |
|                           |                                                 |                     |                            |                                       |              |  |  |  |  |  |
|                           |                                                 |                     |                            |                                       |              |  |  |  |  |  |
| <[] •                     |                                                 |                     |                            |                                       |              |  |  |  |  |  |
| ECU Mapping Verification  |                                                 |                     |                            |                                       |              |  |  |  |  |  |
| Setup FeedBack Mar        | nual TSB DTO                                    | Current Data Actual | ion Flight Record e-Report | Fault Code<br>Searching ECU Upgrade U | ternet pdate |  |  |  |  |  |

- 8. Check if any incidental Diagnostic Trouble Codes (DTC(s)) have been created by the upgrade process; clear any DTC(s) that may be present.
- 9. Start the vehicle to confirm proper operation.

### **\*** NOTICE

Do NOT attempt to perform a Manual Mode upgrade unless Auto Mode fails. Always follow the instructions given on the GDS in either Auto or Manual Mode. See table for Manual Mode passwords.

## SUBJECT: SERVICE ACTION: BLIND SPOT DETECTION (BSD) SYSTEM LOGIC IMPROVEMENT (SA 187)

#### \* MANUAL MODE ECU UPGRADE PASSWORDS:

#### \* <u>Do NOT perform Manual Mode ECU upgrade unless Auto Mode fails</u>.

#### Upgrade event #250 (QF)

| Model       | Menu                  | Password |
|-------------|-----------------------|----------|
| Optima (QF) | QF BSD 95811/21-2T600 | 2600     |

- 1. Within the ECU Upgrade screen, select **Manual Mode** in the left column, select **ENGINE** system and then select **Upgrade Event 250.QF BSD S/W LOGIC IMPROVEMENT.** Select the appropriate control unit part number by referring to the ROM ID Information Table on Page 2, and click **OK**.
- 2. Enter the appropriate password from the table above, and click **OK**.
- 3. Upgrade will begin and the progress of the upgrade will appear on the bar graph.
- 4. When the GDS reports that the upgrade has been successfully completed, click **OK** and turn the ignition off for ten (10) seconds.
- 5. After upgrade is complete, perform the following procedures:
  - BSD → Vehicle S/W Management → Variant Coding
  - BSD → Vehicle S/W Management → Radar Calibration

|                           | () VCI                   | : WLAN On SVMI : C  | off 🕒 Internet : Off        | VDN : 150327001F Disposi | Finst — X |  |  |  |  |  |
|---------------------------|--------------------------|---------------------|-----------------------------|--------------------------|-----------|--|--|--|--|--|
| GD                        | Preparation              | Diagnosis           | Vehicle S/W Management      | Repair                   | 0         |  |  |  |  |  |
| Vehicle > OPTIMA(TF       | (QF)/2015/G 2.0 T-GDI TH | ETAII Sy            | stem 🕨 Blind Spot Detection | VBlind Spot Detection    | 0 2       |  |  |  |  |  |
| Vehicle S/W Management    | Vehicle S/W Manageme     | ent                 |                             |                          |           |  |  |  |  |  |
| ECU Upgrade               | ID Register              |                     |                             |                          |           |  |  |  |  |  |
| Audio Update              | System Iden              | tification          |                             |                          |           |  |  |  |  |  |
| ID Register               | - Oystelli Idell         | ancation            |                             |                          |           |  |  |  |  |  |
| Option Treatment          | Outline Transformer      |                     |                             |                          |           |  |  |  |  |  |
| Data Treatment            | Option Treatment         |                     |                             |                          | _         |  |  |  |  |  |
| Inspection / Test         | BSD variant              | coding              |                             |                          |           |  |  |  |  |  |
| This Item is not supporte | BSD variant              | code reading        |                             |                          |           |  |  |  |  |  |
|                           | Data Treatment           |                     |                             |                          |           |  |  |  |  |  |
|                           | BSD Radar Calibration    |                     |                             |                          |           |  |  |  |  |  |
|                           |                          |                     |                             |                          |           |  |  |  |  |  |
|                           |                          |                     |                             |                          |           |  |  |  |  |  |
|                           |                          |                     |                             |                          |           |  |  |  |  |  |
|                           |                          |                     |                             |                          |           |  |  |  |  |  |
| ECU Mapping Verification  |                          |                     |                             |                          |           |  |  |  |  |  |
| * FeedBack Ma             | inual TSB DTC            | Current Data Actuat | on Flight Record e-Report   | Fault Code ECU Upgrade   | nternet   |  |  |  |  |  |

- 6. Check if any incidental Diagnostic Trouble Codes (DTC(s)) have been created by the upgrade process; clear any DTC(s) that may be present.
- 7. Start the vehicle to confirm proper operation.

## SUBJECT: SERVICE ACTION: BLIND SPOT DETECTION (BSD) SYSTEM LOGIC IMPROVEMENT (SA 187)

#### AFFECTED VEHICLE PRODUCTION RANGE:

| Model       | Production Date Range                     |
|-------------|-------------------------------------------|
| Optima (QF) | From August 12, 2014 to November 19, 2014 |

#### WARRANTY CLAIM INFORMATION:

| Claim<br>Type | Causal P/N  | Qty. | N<br>Code | C<br>Code | Repair<br>Description                          | Labor Op<br>Code | Time       | Related<br>Parts | Qty. |
|---------------|-------------|------|-----------|-----------|------------------------------------------------|------------------|------------|------------------|------|
| V             | 95811 2T600 | 0    | N99       | C99       | (SA 187)<br>Blind Spot<br>Detection<br>Upgrade | 150A04R0         | 0.3<br>M/H | N/A              | 0    |

## **\*** NOTICE

VIN inquiry data for this repair is provided for tracking purposes only. Kia retailers should reference SA187 when accessing the WebDCS system.